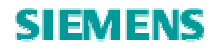

# ET200S 电机启动器的故障安全功能

ET200S Failsafe Motor starter

**Getting Started** 

Edition 04/ 2008

摘要 本文介绍了 ET200S 故障安全型电机启动器的调试和维护的方法。

关键词 故障安全, ET200S, 电机启动器

Key Words Failsafe, ET200S, Motor starter

## 目录

| ×2. | ×. |
|-----|----|
| 前   | 言  |
|     |    |

| 14.4 |                                 |     |
|------|---------------------------------|-----|
| 1    | ET200S 故障安全型电机启动器模板的硬件单元 ······ | ••4 |
| 2    | ET200S的故障安全型电机启动器的站配置           | 5   |
| 3    | 组态和调试                           | 7   |
| 4    | 3. 1 软件组态                       | 7   |
| 5    | 3.1. 1 STEP7 中的项目               | 7   |
| 6    | 1)新建项目                          | . 7 |
| 7    | 硬件组态                            | 7   |
| 8    | 程序编制                            | 16  |
| 9    | 意见反馈                            | 17  |
|      |                                 |     |

前

言

西门子的故障安全系统提供了尽可能全系列的产品供客户选择,ET200S系列产品做为高性价比的一款产品,在分布式IO中一直被广泛应用,因而也有着全系列相应的故障安全模板满足各种安全应用的场合,这里介绍的是故障安全型电机启动器的调试和使用方法,供大家参考。关于 ET200S 的基本使用方法,这里不再详细介绍,请参考相关手册。

## 1 ET200S 故障安全型电机启动器模板的硬件单元

**ET200S** 做为分布式 **IO** 系统的从站(或主站)所需要的基本硬件包括:接口模板(**IM**), 电源模板(**PS**),端子模板(**TM**)。具体到含有故障安全型电机启动器模板的应用,还需 要如下硬件组件:

| 组件                        | 功能                                                                                                    | <u>图</u> |
|---------------------------|----------------------------------------------------------------------------------------------------|----------|
| 安全型直启<br>F-DS1e-x         | 安全型直启具有过载保护功能:<br>切换电机的启动/停止<br>如果没有 SG 信号,关断安全功能<br>最大到 7.5KW 的三相电机的过载和<br>短路保护                                                                                              |          |
| 端子模板<br>TM-FDS65          | <ul> <li>一用于电缆连接以及安装安全型 F-DS1e-x 直启</li> <li>一通过内部的电源总线分配 L1,L2,L3</li> <li>一保存安全组的分配(SG1 到 SG6)</li> <li>类型:</li> <li>-含有电源进线以及负载供电端子(左)</li> <li>-只有电源进线端子(右)</li> </ul>    |          |
| 安全型正反<br>向启动器<br>F-RS1e-x | 安全型高性能正反向电机启动器具有过<br>载保护功能:<br>一切换电机的正反向启动/停止<br>一如果没有 SG 信号,关断安全功能<br>一最大到 7.5KW 的三相电机的过载和<br>短路保护                                                                           |          |
| 端子模板<br>TM-FRS130         | <ul> <li>一用于电缆连接以及安装安全型 F-RS1e-x 正反启动器</li> <li>一通过内部的电源总线分配 L1,L2,L3</li> <li>一保存安全组的分配(SG1 到 SG6)</li> <li>类型:</li> <li>-含有电源进线以及负载供电端子(左)</li> <li>-只有电源进线端子(右)</li> </ul> |          |

| 组件                   | 功能                                                                                                    | 图 |
|----------------------|----------------------------------------------------------------------------------------------------|---|
| 电源/扩展模板<br>PM-D F X1 | <ul> <li>一用于为额外的安全设备提供电源</li> <li>一提供6个安全组(SG)以及U1和M</li> </ul>                                                                    |   |
| 端子模板<br>TM-PFX30     | <ul> <li>一用于连接电缆以及安装 PM-D F X1 电源/扩展模板</li> <li>类型:</li> <li>-从左边向扩展模板提供电源的端子模板</li> <li>-无法从左边向扩展模板提供电源的端子</li> <li>模板</li> </ul> |   |

表 1 故障安全型 ET200S 电机启动器模板组件

### 2 ET200S 的故障安全型电机启动器的站配置

配置含有故障安全型电机启动器的 ET200S 站与配置普通的 ET200S 站相同,但故障安全系 统需要考虑系统的安全等级,这里给出达到 SIL3 / category 4 的典型的硬件配置(图 2):

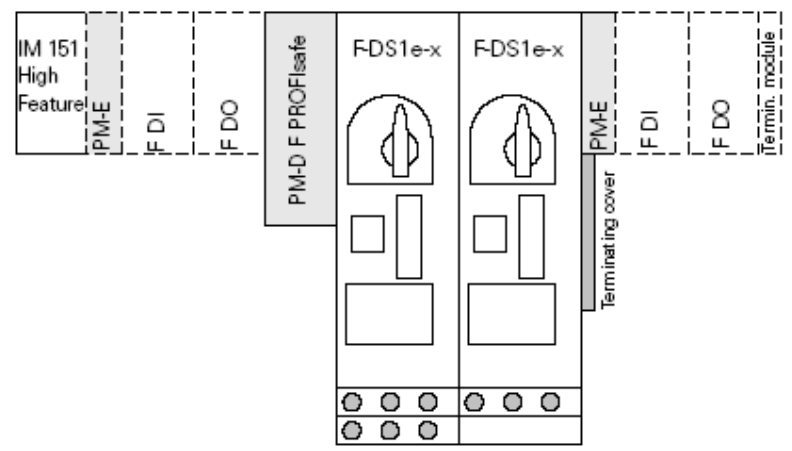

图 1 配置故障安全型电机启动器和故障安全电子模板的 ET200S 站,达到 SIL3 / category 4

可以看到,I/O模板以及电机启动器模板均是故障安全型的。但请注意,DI/DO的电源模板 必须是普通的电源模板。且在同一个电源组内,普通的电机启动器模板与安全型电机启动器 模板不能混合使用,此时需要使用额外的电源模板(PM-DF PROFIsafe)进行隔离。

由于 ET200S 的配件比较多,选择起来比较复杂,因而建议最好使用 ET200S 配置工具 (ET200S CFG Tools)进行硬件的配置,这里给出相应模板的订货号信息以供订货时参考。

| 型号              | 订货号                | 描述                                                                  |
|-----------------|--------------------|---------------------------------------------------------------------|
| F-DS1E-X        | 3RK1301-0AB13-0AA4 | Fail-safe direct starter;<br>0.3 3 A                                |
| F-RS1E-X        | 3RK1301-0AB13-1AA4 | Fail-safe reversing starter;<br>0.3 3 A                             |
| TM for PM-D F   | 3RK1903-3AA00      | Terminal module for power<br>module PM-D F PROFIsafe<br>V2          |
| TM for F-DS1E-X | 3RK1903-3AC00      | Terminal module for direct<br>starter F with cable<br>connection    |
| TM for F-RS1E-X | 3RK1903-3AD10      | Terminal module for<br>reversing starter F wire<br>cable connection |
| PM-D F          | 3RK1903-3BA01      | PM-D F PROFIsafe power module                                       |
| TM-P15S23-A0    | 6ES7138-4CA01-0AA0 | PM-E DC 24V power<br>module for electronic<br>modules, with diagn.  |
| F DI            | 6ES7138-4FA03-0AB0 | Electronic module, 4/8F-DI,<br>DC 24V, PROFIsafe (1 pc.)            |
| F DO            | 6ES7138-4FB02-0AB0 | Electronic module, 4F-DO,<br>DC 24V/2A, PROFIsafe (1<br>pc.)        |
| IM151           | 6ES7151-1BA02-0AB0 | IM 151 high-feature for<br>conn. of ET200S to<br>PROFIBUS DP        |
| TM-P15S23-A0    | 6ES7193-4CD20-0AA0 | Terminal module for AUX1 supply; screw connection                   |
| TM-E30S46-A1    | 6ES7193-4CF40-0AA0 | Terminal module for<br>electron.mod.30mm; screw<br>term.; AUX1      |

表 1 故障安全型电机启动器模板订货信息

### 3 组态和调试

3.1 软件组态 我们通过一个实例来介绍如何在 STEP7 中组态 ET200S F 电机启动器模块。

所需软件: STEP7 V5.4 SP3 Distributed safety V5.4 SP4

3.1.1 STEP7 中的项目

1) 首先在 STEP7 中建立一个 S7 400 项目,项目名为 ET200S\_F\_MS。

| ET200S_F_MS D:\Siemen             | s\Step7\s7proj\ET200S_1 |
|-----------------------------------|-------------------------|
| □-♣ ET200S_F_MS<br>SIMATIC 400(1) | Hardware Hardware       |

图 2 新建 S7 400 项目

2) 硬件组态

双击硬件组态(Hardware),在硬件列表中选择 F型 CPU,这里使用的是 CPU 416F。注意,由于项目中将使用 F型的模板,并且要使用其安全性能,因而这里需要选择 F型的 CPU。当然,根据所连接从站的不同,需要选择 CPU 是否是只有 Profibus 接口或者带有 Profinet 接口。

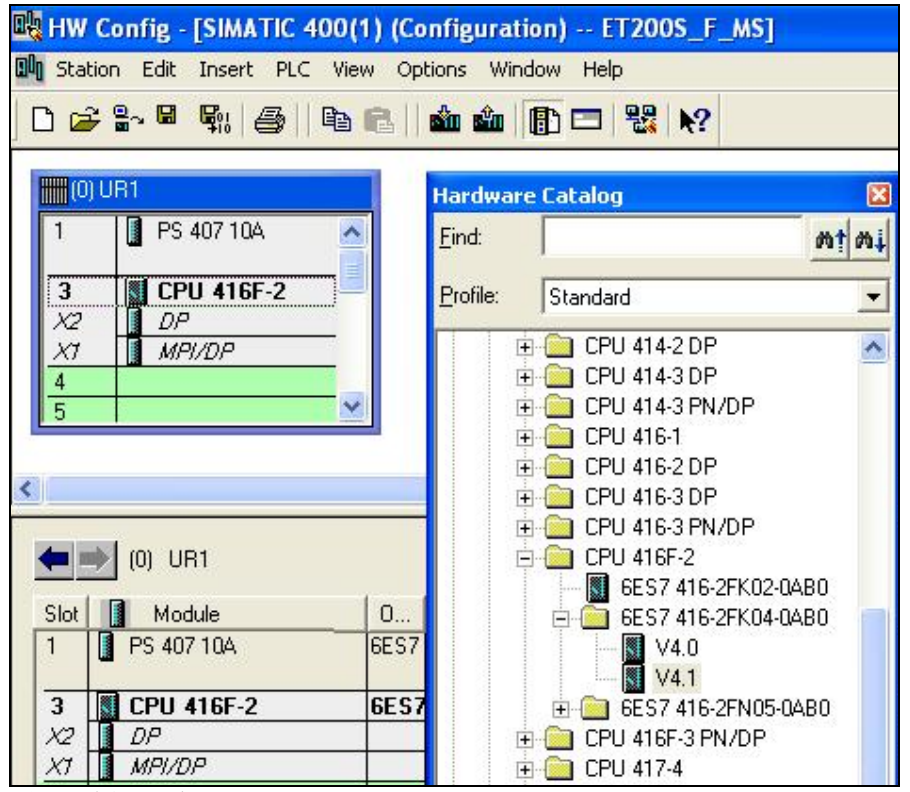

图 3 选择 F 型 CPU

这里我们使用的是 Profibus 的从站,因而双击 DP 口,新建 Profibus 网络。

| 🖳 HW Config - [SIMATIC 400(1) (Cor                                                                                                    | nfiguration) ET200S_F_MS]                                                |  |
|----------------------------------------------------------------------------------------------------|--------------------------------------------------------------------------|--|
| 🛄 Station Edit Insert PLC View Opti                                                                                                    | ons Window Help                                                          |  |
| D 😅 🔓 📓 🖏 🎒 🛍 💼                                                                                                    | 🛍 🋍 📳 🖽 👷                                                                |  |
| 0) UR1                                                                                                    | PROFIBUS(1): DP master system (1)                                        |  |
| 3 CPU 416F-2<br>X2 DP<br>X1 MPI/DP<br>4<br>5 ▼                                                                                                    | Properties - PROFIBUS interface DP (R0/S3.1) General Parameters Address: |  |
| <                                                                                                    | Highest address: 126<br>Transmission rate: 1.5 Mbps                      |  |
| Slot         Module          Fi           1         PS 407 10A         6ES7           3         CPU 416F-2         6ES7V4           X2         DP         0 | subnet:<br>not networked<br>PROFIBUS(1)  1.5 Mbps  Properties  Delete    |  |

图 4 新建 Profibus 网络

接下来组态 F 参数。双击 CPU,打开属性页面。选择"F Parameters"属性页,为安全程序 设置密码。该密码在修改 F 程序时会被提示,保护了安全程序不会被没有授权的访问者随意 修改。(在实例中的密码设置为"1")

| Short Des                      | Bet Permission for                                                    | the Safety P | rogram | (      | tions; 📐  |
|--------------------------------|-----------------------------------------------------------------------|--------------|--------|--------|-----------|
| Order No<br>Name:<br>Plant des | Old password<br>New password<br>Confirm password<br>Access permission | ××××××       |        |        | ed for ve |
| Comment                        | Validity (in minutes):                                                | 0            | Cancel | Revoke |           |

图 5 为 F 程序设置密码

密码设置后,点击"OK",可以看到 F 参数。这些参数是 CPU 处理 F 程序时的基本信息, 一般是系统自动分配的,不建议做修改,选择确认即可。

| Safetu mode can be deactivated   |      |  |  |
|----------------------------------|------|--|--|
|                                  |      |  |  |
| ☐ ☐ Base for PROFIsafe addresses | 2000 |  |  |
| Compatibility mode               |      |  |  |
| 🖃 🔄 F data blocks                |      |  |  |
| From (DB)                        | 3276 |  |  |
| up to (DB)                       | 4095 |  |  |
| 🖨 🔄 F function blocks            |      |  |  |
| –≝) from (FB)                    | 1638 |  |  |
| LI up to (FB)                    | 2047 |  |  |
| E Flocal data                    |      |  |  |
| Le Size                          | 992  |  |  |

## 图6 系统F参数

接下来选择"Protection"属性。同样,出于保护的需要,需要为故障安全的程序设置程序修改的权限密码,防止没有授权的访问者随意从/向 CPU 读/写故障安全的程序。同时,由于西门子的 F型的 CPU 同时可以做为普通的 CPU 使用,因而,如果程序中包含故障安全程序时,需要将"CPU contains safety program"激活,否则,CPU 就是一款普通的 CPU,无法处理故障安全的程序。

| Properties - CPU 416F-2 - (RO                                                           | /\$3)                                                                                                    | X   |
|-----------------------------------------------------------------------------------------|----------------------------------------------------------------------------------------------------|-----|
| General Startup Synchronous Cy<br>Interrupts Time-of-Day Interrupts<br>Protection level | cle Interrupts   Cycle/Clock Memory   Retentive Memory   Mem<br>Cyclic Interrupts   Diagnostics/Clock Protection   F Parameter<br>U or keyswitch setting<br>sword | ory |
| ОК                                                                                      | Cancel Help                                                                                                    |     |

#### 图 7 设置 CPU 读/写密码

接下来组态 ET200S 的从站。在 Profibus DP 的硬件目录下,找到 ET200S,选择接口模板 IM151,将其连接到之前建立的 Profibus 网络上。其中选择的电机启动器以及其电源模板均 是故障安全型的。

| 🖳 HW C                  | onfig - [SIMATIC 400                       | )(1) (Configuration) | ET200S_          | F_MS]         |           |          |                                                               |
|-------------------------|--------------------------------------------|----------------------|------------------|---------------|-----------|----------|---------------------------------------------------------------|
| 00 Station              | n Edit Insert PLC V                        | 'iew Options Window  | Help             |               |           |          |                                                               |
| ] 🗅 😅                   | <mark>}~ ■     ¶</mark> ;  <b>(</b> )    ¶ | • 🖻    🏜 🏜   🕞 (     | ⊐   <b>‱</b>   № | 2             |           |          |                                                               |
| (0) U                   | R1                                         | PRO                  | FIBUS(1): DP     | master system | (1)       | <u> </u> |                                                               |
| 3<br>X2<br>X7<br>4<br>5 | CPU 416F-2<br>DP<br>MPI/DP                 |                      | IM151-1          |               | >         | Profile: | Standard                                                      |
|                         | (3) IM151-1 HF                             |                      |                  | Pack          | Addresses |          | <ul> <li>Direct starter</li> <li>Expansion modules</li> </ul> |
| Slot                    | Module                                     | Order Number         | I Address        | Q address     | D C       |          | 🕂 🧰 Reversing starter                                         |
| 1                       | PM-D F PROFIsafe                           | 3RK1 903-3BA01       | 04               | 04            | ~         |          | 🕀 🧰 PM                                                        |
| 2                       | F-DS1e-x 0.3-3A HF                         | 3RK1 301-0AB13-0AA2  | 5.06.7           | 5.06.7        |           |          | 🛨 🧰 Special modules                                           |
| 3                       | F-RS1e-x 0.3-3A HF                         | 3RK1 301-0AB13-1AA2  | 7.08.7           | 7.08.7        |           |          | 🕂 🚠 IM151-1 Standard                                          |

图 8 组态 ET200S 从站

下面为每个故障安全模板设置参数。

双击 ET200S 从站上的电源模板 PM-D PROFIsafe,可以看到该模板的参数设置。其中:

**F\_dest\_address** 是系统自动分配给安全型模板的(这里分配的地址是 200),做为故障安 全系统处理该模板时的寻址地址,该地址对应的 DIP 开关设置为:0011001000,在该模板 侧面有实际的 DIP 开关,应该按照这里分配的 DIP 开关进行设置;

**F-monitoring time(ms)** 是 F-CPU 监控 F I/O 模板的通讯时间,一般也是系统自动分配的, 但可以按照系统实际配置进行修改。如需修改时,请参考 s7fcotib.xls 文件。该文件可以通过 西门子技术支持网站进行下载: support.automation.siemens.com

|                               | Value                       |  |  |
|-------------------------------|-----------------------------|--|--|
|                               |                             |  |  |
| F source address              | 2002; CPU 416F-2            |  |  |
| - F_dest_address              | 200                         |  |  |
| - DIP switch setting (90)     | 0011001000                  |  |  |
| F-monitoring time (ms)        | 150                         |  |  |
| Module parameter              |                             |  |  |
| Eehavior after channel faults | Passivate the entire module |  |  |
|                               |                             |  |  |

图 9 电机启动器故障安全型电源模板 PM-D F PROFIsafe 参数设置

双击电机启动器模块,设置故障安全参数。

首先是地址参数,这里设置的是 I/O 地址。

| يبين ب |                          |                                       |
|--------|--------------------------|---------------------------------------|
| .0     | Process image:<br>OB1 Pl |                                       |
| 25.    |                          |                                       |
|        |                          |                                       |
|        | . <mark>0</mark><br>. 7  | O     Process image:     7     OB1 PI |

图 10 电机启动器模块地址参数设置

接下来打开参数设置页面。

| Param | neter                                 | Value                    |    |
|-------|---------------------------------------|--------------------------|----|
|       | Parameters                            |                          |    |
| -[    | Rated operational current (×10 mA)    | >30                      |    |
| -1    | Response to overload of thermal.      | Turn off without restart |    |
| -1    | 👔 Reaction to CPU/Master STOP         | Use substitute value 0   |    |
|       | Group diagnostics                     |                          | -( |
| E.    | 📄 Input 1                             |                          |    |
| H     | 📄 Input 2                             |                          |    |
| Ð.    | 📄 Input 3                             |                          |    |
| DI.   | 🛅 Input 4                             |                          |    |
|       | 🗉 Turn-off class                      | Class 10                 |    |
| -[    | Response to current limit violation   | Warn                     |    |
|       | 🖭 Response to no Current Detection    | Turn off                 |    |
|       | 🛅 safe shutdown group                 | not assigned             |    |
|       | Response to asymmetry                 | Turn off                 |    |
| -[    | Low current limit value [x 3.125%]    | 6                        |    |
| -     | 🗑 High current limit value [x 3.125%] | 36                       |    |
| 4     | ≝ Idle time [x 1s]                    | 0                        |    |

### 图 11 安全型电机启动器参数设置

其中电压、电流等参数(1)可以根据实际使用的电机的参数进行设置,而其中的一些保护动作(2)也可以根据工业要求进行设定,这里不一一介绍了。

其中与安全相关的设置主要时 safety shutdown group(SG)的分配。通过该参数,可以将 该电机启动器模板分配一个电源组,以便进行故障安全的电机电源关断动作。每一个模板只 能分配一个 SG,最多可以分配 6 个 SG。

| –🔳 Response to no Current Detection                                                                                                    | Warn                                                   |   |
|----------------------------------------------------------------------------------------------------|--------------------------------------------------------|---|
| –≝ safe shutdown group                                                                                                    | SG1                                                    | * |
| - ≝ Response to asymmetry<br>- ≝ Low current limit value [× 3.125%]<br>- ≝ High current limit value [× 3.125%]<br>- ≝ Idle time [× 1s] | not assigned<br>SG1<br>SG2<br>SG3<br>SG4<br>SG5<br>SG6 |   |

#### 图 12 安全关断组的分配

而在故障安全型电机启动器模板的安装底板(TM)上,也有一组用于分配 SG 的跳线,跳线可以插拔,从而进行硬件的 SG 分配,而通过硬件设置的 SG 应该与在软件中分配的 SG 相一致。

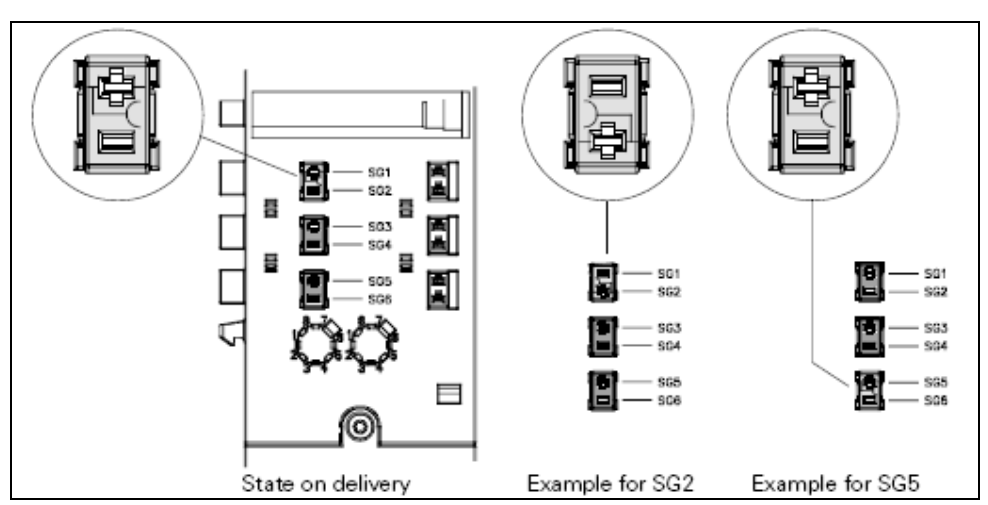

图 13 安装底板 (TM) 上硬件 SG 的分配

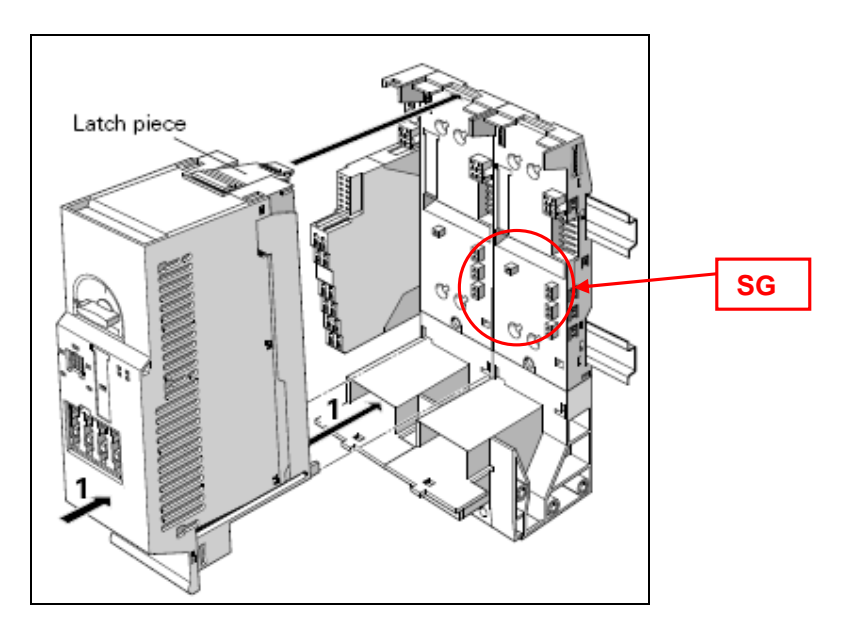

图 14 SG 分配后的底板

分配 SG 后,可以选择组诊断。对应故障安全型模板,一般都要求激活诊断选项。

| arameter                                | Value                  |
|-----------------------------------------|------------------------|
| arameters                               |                        |
| —                                       | 30                     |
| — Response to overload of thermal       | Warn                   |
| —I Reaction to CPU/Master STOP          | Use substitute value 0 |
| - 🗐 Group diagnostics                   |                        |
| Input 1                                 |                        |
| Input 2                                 |                        |
| 🕂 🦲 Input 3                             |                        |
| F Input 4                               |                        |
| -≡ Turn-off class                       | Class 10               |
| - ⊟ Response to current limit violation | Warn                   |
| Response to no Current Detection        | Warn                   |
| - ≡ safe shutdown group                 | S61 💌                  |
| -                                       | Warn                   |
| Low current limit value [x 3.125%]      | D                      |
| High current limit value [x 3,125%]     | 30                     |
| ∟≝ Idle time [x Is]                     | U                      |

图 15 参数设定结果

据此可以设置其它安全型电机启动器模板的参数。

然后编译保存硬件组态。由于之前在 CPU 的选项中选中了"CPU contains safety program"选项,因而 CPU 会对故障安全选项进行单独的编译,因而编译时会出现安全程序的编译进程。如果没有错误,则硬件组态结束。此时,可以先将硬件组态进行下载。

| 📆 Safety program            | X  |
|-----------------------------|----|
| Initializing safety program | 44 |
|                             |    |
|                             |    |
| Cancel                      |    |

图 16 安全程序的编译进程

此时,在 SIMATIC Manager 下,多出了几个打黄色标签的 FB 和 DB 块,这些都是编译后系 统生成的安全模块的参数块。

### 3) 程序编制

打开 SIMATIC Manager,进行程序编制。

首先新建一个功能 FC,创建语言选择 F-CALL。

| D 🛩 🔡 🛲 👗 🖻 🖻                               |              |                                                  | No Filter >                    |
|---------------------------------------------|--------------|--------------------------------------------------|--------------------------------|
| ET200S_F_MS<br>SIMATIC 400(1)<br>CPU 4165-2 | 🖄 System dat | a 📪 OB1                                          | <mark>ट्</mark> य FB1638       |
| Sources                                     |              | Properties - Functi                              | on                             |
| Blocks                                      |              | General - Part 1 Gen                             | eral - Part 2 Calls   Attrib   |
|                                             |              | Name:                                            | FC1                            |
|                                             |              | Symbolic Name:                                   |                                |
|                                             |              | Symbol Comment:<br>Created in Language           | E-CALL                         |
|                                             |              | Project path:<br>Storage location<br>of project: | FBD<br>F-LAD<br>F-FBD<br>F-CAL |

图 17 创建 F-CALL

然后创建功能块 FB, 创建语言选择 F-FBD。

| D 🗃 🚼 🛲 👗 🖻 🖻                         |                                 | 🗄 🏢 主 🛛 < No Filter >        |
|---------------------------------------|---------------------------------|------------------------------|
| ET200S_F_MS                           | 🚵 System data 🛛 🕢 OB            | 1 55 FB1638                  |
| ⊡ - 🔛 CPU 416F-2<br>⊡ 🖅 S7 Program(1) | Properties - Function           | Block                        |
| Blocks                                | General - Part 1 Genera         | al - Part 2 Calls Attributes |
|                                       | Name:                           | FB1                          |
|                                       | Symbolic Name:                  |                              |
|                                       | Symbol Lomment:                 |                              |
|                                       | Project path:                   | FBD A                        |
|                                       | Storage location<br>of project: | F-LAD                        |
|                                       |                                 | Code                         |

图 18 创建 F-FB

为该FB生成一个背景数据块,同样也是F-DB。

| roperties - Data Bl   | ock                 |             |       | 2 |
|-----------------------|---------------------|-------------|-------|---|
| General - Part 1 Gene | eral - Part 2 Calls | Attributes  |       |   |
| Name and type:        | DB1                 | Instance DB | ▼ FB1 | • |
| Symbolic Name:        |                     |             |       |   |
| Symbol Comment:       | -                   |             |       |   |
| Created in Language:  | F-DB                | *           |       |   |
| Project path:         | [                   |             |       |   |

图 19 创建背景数据块 F-DB

此时可以编制 F 的程序了。关于 F 型电机启动器的程序编制非常简单,只需要控制 SG 的关断状态即可。

双击打开 F-FB(例子里是 FB1)。

| FB1 : Title:      |   |      |   |  |
|-------------------|---|------|---|--|
| Comment:          |   |      |   |  |
|                   |   |      |   |  |
| Metwork 1: Title: |   |      |   |  |
| Comment:          |   |      |   |  |
|                   |   |      |   |  |
| -                 |   | Q0.0 | - |  |
|                   | & | =    |   |  |
|                   |   |      | _ |  |
|                   |   |      |   |  |
|                   |   |      |   |  |

图 20 编程控制 SG1

在硬件组态中,电源模板 PM-D F 的输出地址为 0..4,其中第 0 字节就是对应控制 SG 的地址,因而可以通过程序控制 Q0.0 来控制 SG1 即可。同样,Q0.1~Q0.5 则对应 SG2~SG6。

当然,对于故障安全型的模板,都可能存在因故障导致的"钝化",在程序中可以进行监控,以及进行"去钝化"的操作。关于模板"(去)钝化"操作,可在相关文档中查阅相关信息。

| omment:                                                                    |                                          |  |
|----------------------------------------------------------------------------|------------------------------------------|--|
| "F00000_<br>PM_D_F_<br>PROFIsafe"<br>.PASS_OUT<br>etwork <u>3</u> : 1=ACKI | &<br>=<br>NOWLEDGEMENT FOR REINTEGRATION |  |
| omment:                                                                    | ″F00000_<br>PM_D_F_                      |  |
| (A)MO. 2 -                                                                 | PROFIsafe"<br>. ACK_REI<br>&=            |  |

图 21 程序中进行模板的"钝化"监测以及"去钝化"

保存程序,退回到 SIMATIC Manager 画面。

选择 CPU, 在菜单中选择对故障安全程序进行编译。

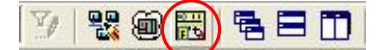

图 22 选择编译 F 程序

此时将出现 F 程序的编译画面。

| Safety Program - ET200S_F_M                  | S\SIMATIC 40          | 0(1)\CPU 416F-2\S7 P       | rogram(1)    |            |                 | ×     |
|----------------------------------------------|-----------------------|----------------------------|--------------|------------|-----------------|-------|
| Offline Online                               |                       |                            |              |            |                 |       |
| Rack: 0 Slot                                 | 3                     |                            |              |            | Current mode:   |       |
| Collective signature of all F-blocks with F- | attributes for the bl | lock container: E          | 29AC52C      |            | unknown         | _     |
| Collective signature of the safety program:  |                       | 0                          | )            |            |                 |       |
| Current compilation: ?                       |                       |                            |              |            | Sofatu modo     |       |
| The safety program has been changed sit      | oce it was last con   | polled                     |              |            | Salety mode     |       |
| E-blocks:                                    | ice it was last coll  | ipiica.                    |              |            |                 |       |
| F-DIOCKS.                                    |                       |                            |              |            |                 | 1     |
| F-runtime/F-block                            | Symb. name            | Function in safety program | Signature    | Know-how p | Lompare         |       |
| E-C Sarety program                           |                       |                            |              |            |                 |       |
|                                              |                       | E CALL                     | 2104         |            | Permission      | -     |
|                                              |                       | F-UALL                     | OD 7C        |            |                 |       |
|                                              |                       | F-FD<br>E-oustom blook     | 0070<br>EDA2 |            | F-Runtime group | s     |
| - EP1639                                     |                       | F-system block             | 504C         |            |                 |       |
|                                              |                       | F-system block             | 40BA         |            | Compile         | Assig |
|                                              | 1_01116_2             | I-BB for E-FB              | C301         |            |                 |       |
|                                              |                       | E shared DB                | 4564         |            | Download        | -     |
| DB3277                                       | F00000 PM             | FI/O DB                    | F98C         |            |                 |       |
|                                              |                       |                            |              |            | Logbook         |       |
|                                              |                       |                            |              |            |                 |       |
|                                              |                       |                            |              |            | Print           |       |
|                                              |                       |                            |              |            |                 |       |
| Close                                        |                       |                            |              |            | Help            |       |

### 图 23 F 程序编译选择

如果项目是第一次进行编译,则首先需要建立 F-Runtime group。选择该按钮,新建 F 运行 组。

| -runtime group/p | arameter                                |      | Value |  |
|------------------|-----------------------------------------|------|-------|--|
| 📋 Safety pro     | gram                                    |      |       |  |
|                  | 🚟 Define New F-Runtime Group            |      |       |  |
|                  | F-CALL block:                           | FC1  |       |  |
|                  | F-program block:                        | FB1  |       |  |
|                  | I-DB for F-program block:               | DB1  |       |  |
|                  | Max. cycle time of the F-runtime in ms: | 200  |       |  |
|                  | DB for F-runtime group communication:   |      |       |  |
|                  | OK Car                                  | ncel | Help  |  |
| New              | Delete                                  |      |       |  |
| -                |                                         |      |       |  |

图 24 新建 F 运行组

这里可以选择系统的 F-CALL,以及调用哪个 FB 中的 F 程序,包括最大的 F 程序扫描周期。

选择 OK 进行确认。然后选择"Compile"进行 F 程序的编译。

| ist of Messages:                                                                                                    |             |                  |
|----------------------------------------------------------------------------------------------------|-------------|------------------|
| Satety program consistency check.<br>Consistency check for E-runtime group EC1 parameters                                                                                                    |             |                  |
| Consistency check for F-runtime groupFC1.                                                                                                    |             |                  |
| Consistency check for FB1.                                                                                                    |             |                  |
| Compiling FB1.                                                                                                    |             |                  |
| Compiling FC1.                                                                                                    |             |                  |
|                                                                                                    |             |                  |
| Hock synchronization of the safety program.<br>Successfully generated (0 warping(s) on 04/10/2008 04:55:21 P                                                                                                    | M with S71  | Distributed Safe |
| Block synchronization of the safety program.<br>Successfully generated [0 warning(s] on 04/10/2008 04:55:21 P                                                                                                    | M with S7 I | Distributed Safe |
| Block synchronization of the safety program.<br>Successfully generated (0 warning(s) on 04/10/2008 04:55:21 P                                                                                                    | M with S7 [ | Distributed Safe |
| Hock synchronization of the safety program.<br>Successfully of nerated [0 warning[s] on 04/10/2008 04:55:21 P                                                                                                    | M with S7 I | Distributed Safe |
| Hock synchronization of the safety program.<br>Successfully generated [0 warning(s) on 04/10/2008 04:55:21 P<br>Message<br>Safety program compilation (320:22)                                                                                             | M with S7 I | Distributed Safe |
| Mock synchronization of the safety program.<br>Successfully generated (0 warning(s) on 04/10/2008 04:55:21 P<br>Message<br>Safety program compilation (320:22)                                                                                             | M with S7 I | Distributed Safe |
| Message Safety program compilation (320:22) Successfully generated (0 warning(s) on 04/10/2008 04:55:21 P                                                                                                    | M with \$71 | Distributed Safe |
| Message Safety program compilation (320:22) Successfully generated (0 warning(s) on 04/10/2008 04:55:21 P Safety program compilation (320:22) Successfully generated (0 warning(s) on 04/10/2008 04:55:21 PM with S7 Distributed Safety, version V5.4+SP4. | M with S7 I | Distributed Safe |

#### 图 25 F 程序的编译

编译成功后,仍然需要通过 F 程序编译器中的下载"Download"操作将 F 程序下载到 F-CPU 中。

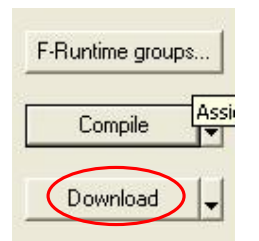

图 26 下载 F 程序

程序下载后,不会马上被执行,还需要在 OB35 中对 F-CALL 进行调用, 然后 CPU 才能处理 F 程序。

OB35 : Title:

Comment:

Network 1: Title:

Comment:

|   | FC1    |
|---|--------|
| 0 | (CALL) |

图 27 调用 F-CALL

将 OB35 下载到 CPU 中,至此,整个项目可以正常运行。

## 附录一推荐网址

### AS

西门子(中国)有限公司 工业自动化与驱动技术集团 客户服务与支持中心 网站首页: <u>http://www.ad.siemens.com.cn/Service/</u> AS 下载中心: <u>http://www.ad.siemens.com.cn/download/DocList.aspx?TypeId=0&CatFirst=1&CatSecond=</u> <u>-1&CatThird=-1</u> 专家推荐精品文档: <u>http://www.ad.siemens.com.cn/Service/recommend.asp</u> "找答案" AS 版区: <u>http://www.ad.siemens.com.cn/service/answer/category.asp?cid=1027</u>

版权©西门子(中国)有限公司 2001-2008 版权保留

复制、传播或者使用该文件或文件内容必须经过权利人书面明确同意。侵权者将承担权利人的全部损失。权利人保留一切权利,包括复制、发行,以及改编、汇编的权利。

西门子 (中国) 有限公司